## コンビニ交付本籍地登録の手順 <u>※本籍地市区町村が戸籍(本籍地)のコンビニ交付に対応している必要があります</u>

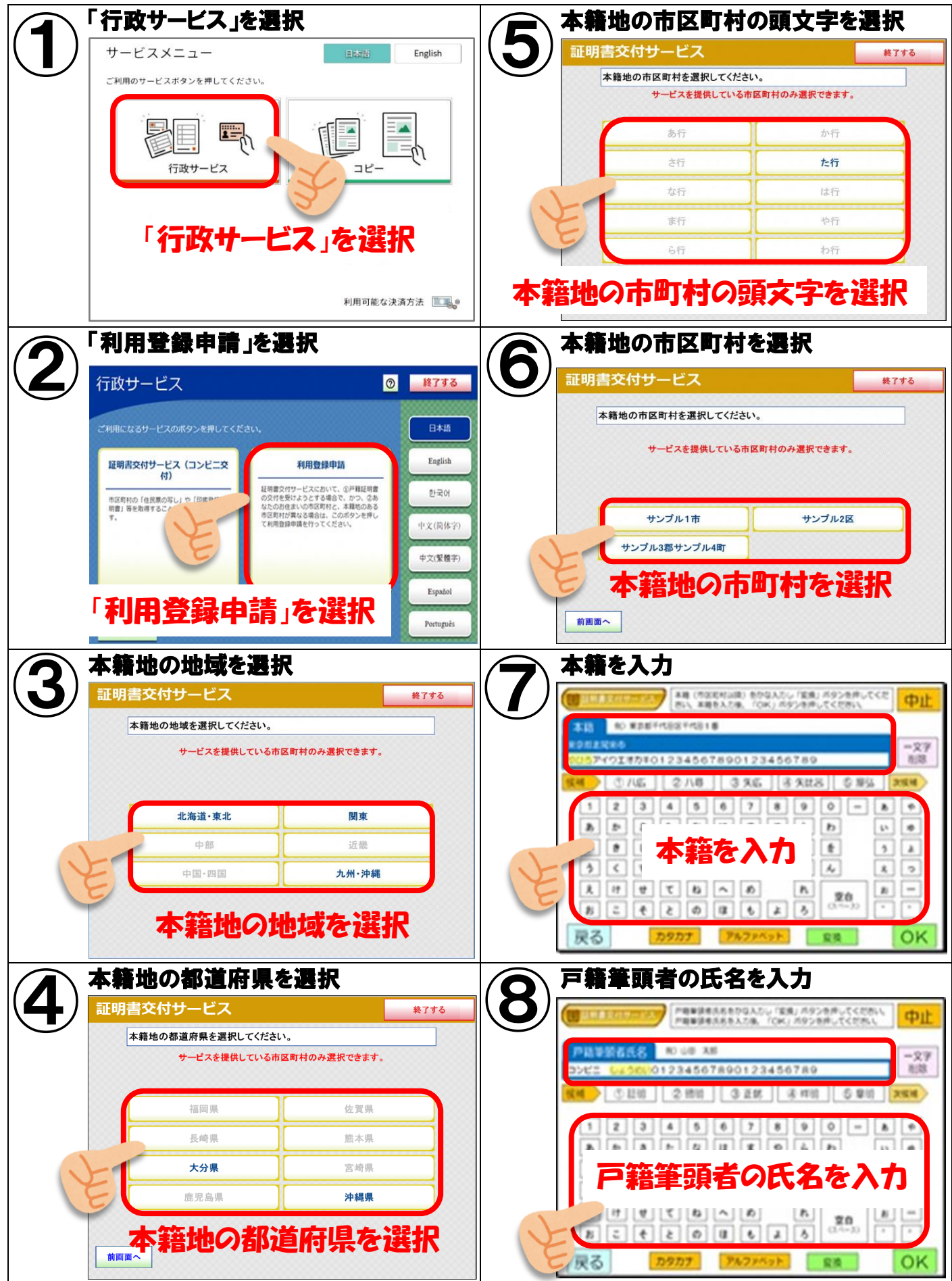

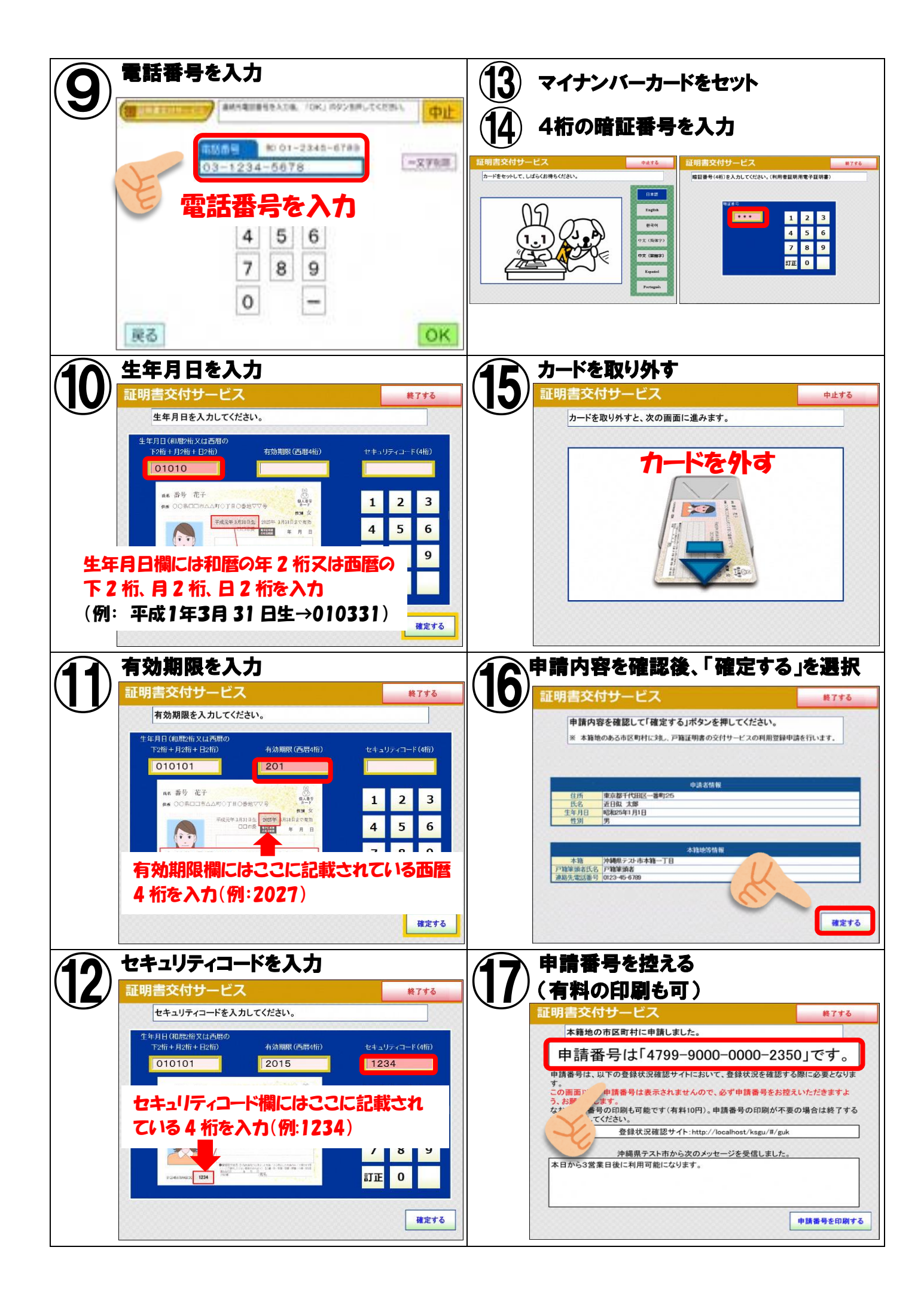

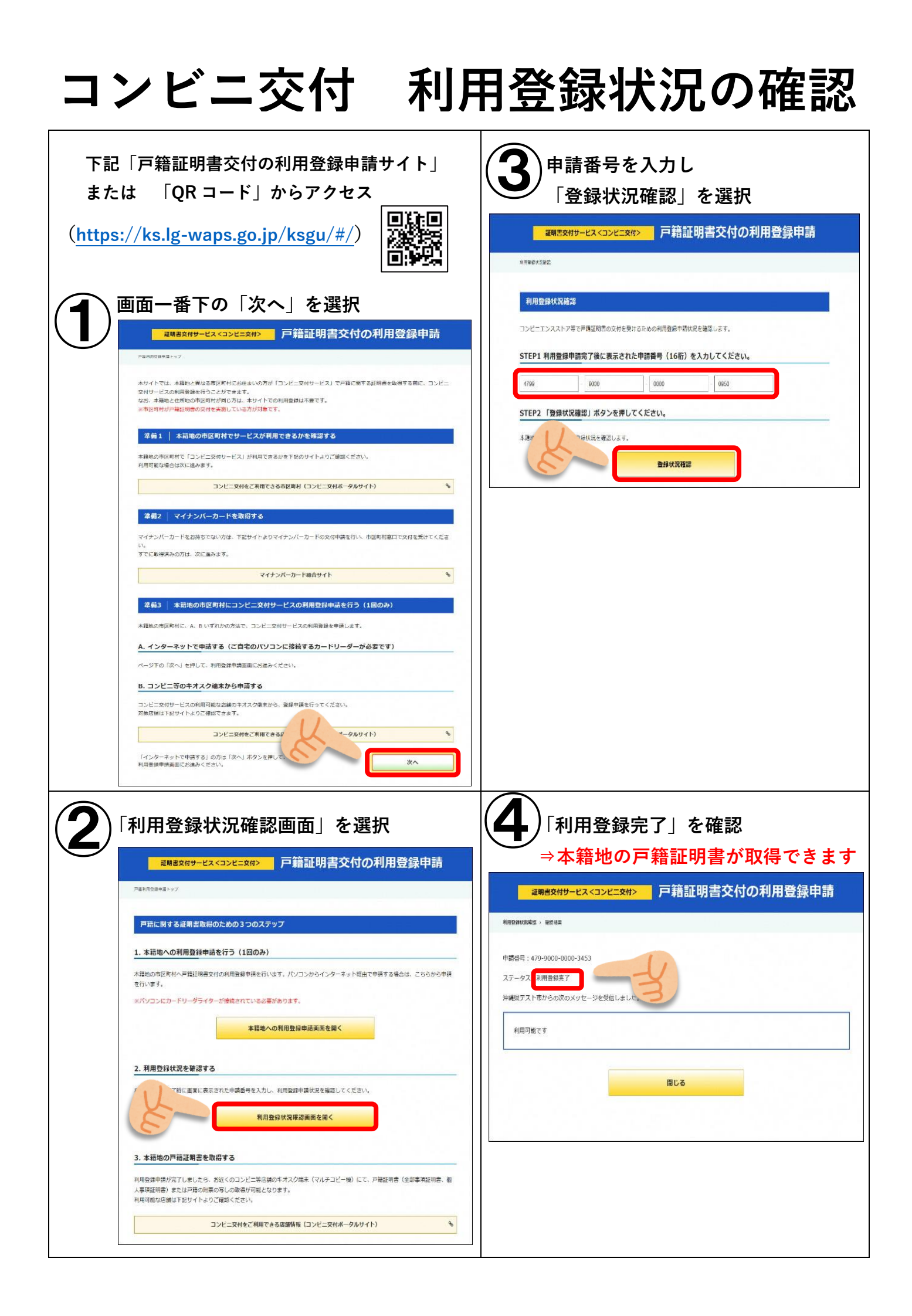